## SM Buttons Driver Development Note

Driver Development Module (DDM) is Obsolete

- iPort previously distributed limited quantities of a 10 button driver development module (DDM) PCBA.
- This DDM hardware uses different hardware LEDs than the near production versions provided in April 2016. The latest firmware (Version 6 or later) will therefore not work with the DDM properly when controlling the LEDs.
- <u>Control companies developing drivers should no longer use the DDM</u> and should instead use the latest hardware and firmware in the SM Buttons hardware provided in April 2016 or later.
- Please check any control system drivers developed with the DDM using the latest provided April 2016 or later SM Buttons hardware to verify proper functionality.

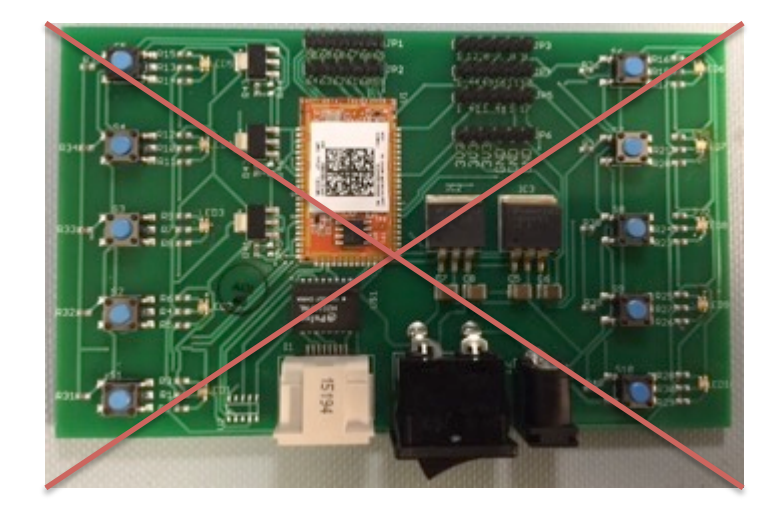

Please do not use the DDM to develop drivers anymore.

Only use SM Buttons hardware provided in April 2016 or later to develop drivers for SM Buttons.

## iPort Surface Mount Buttons System Overview

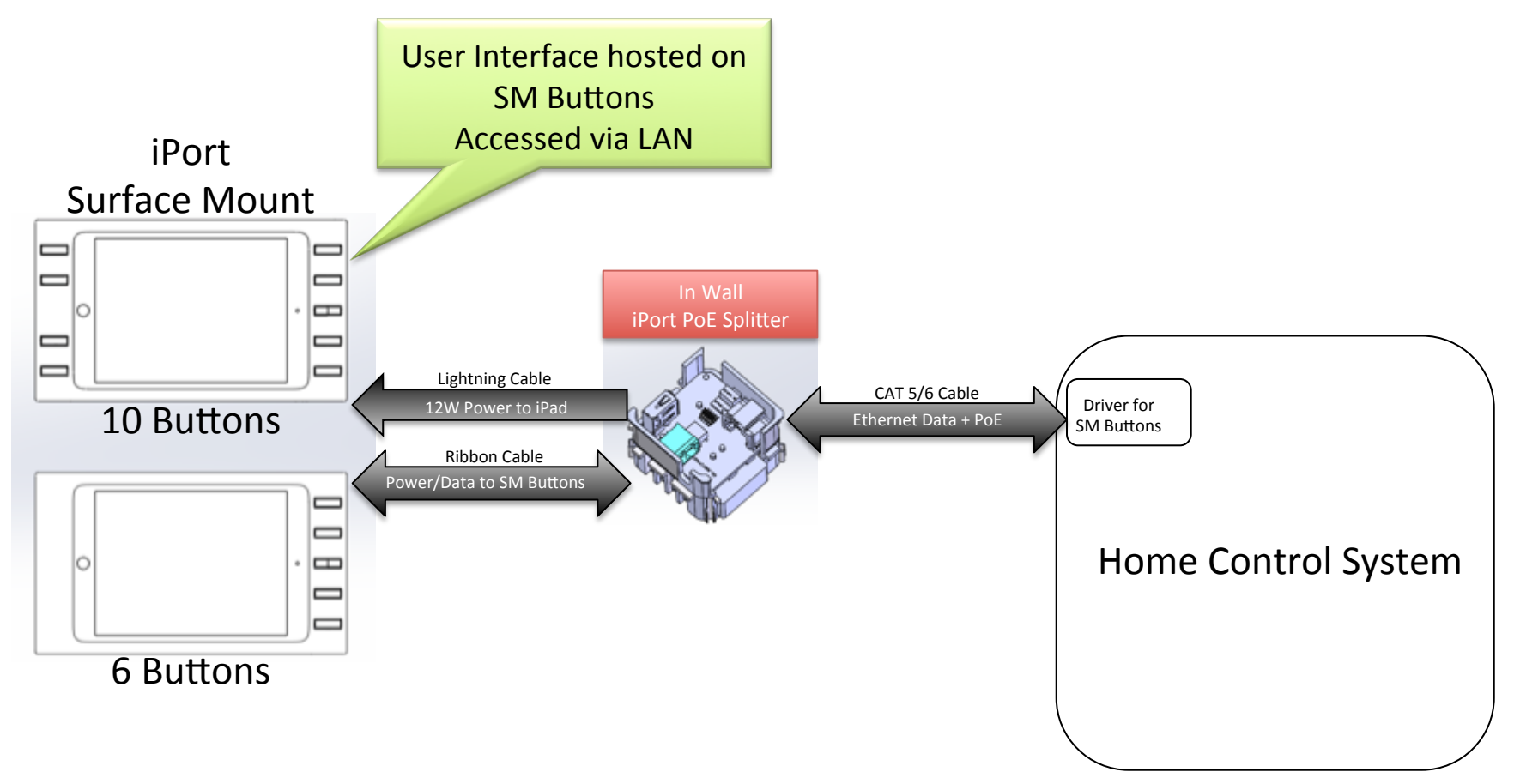

Note: Button Commands are completely independent of the iPad in SM Buttons

# iPort Surface Mount Buttons System Block Diagram

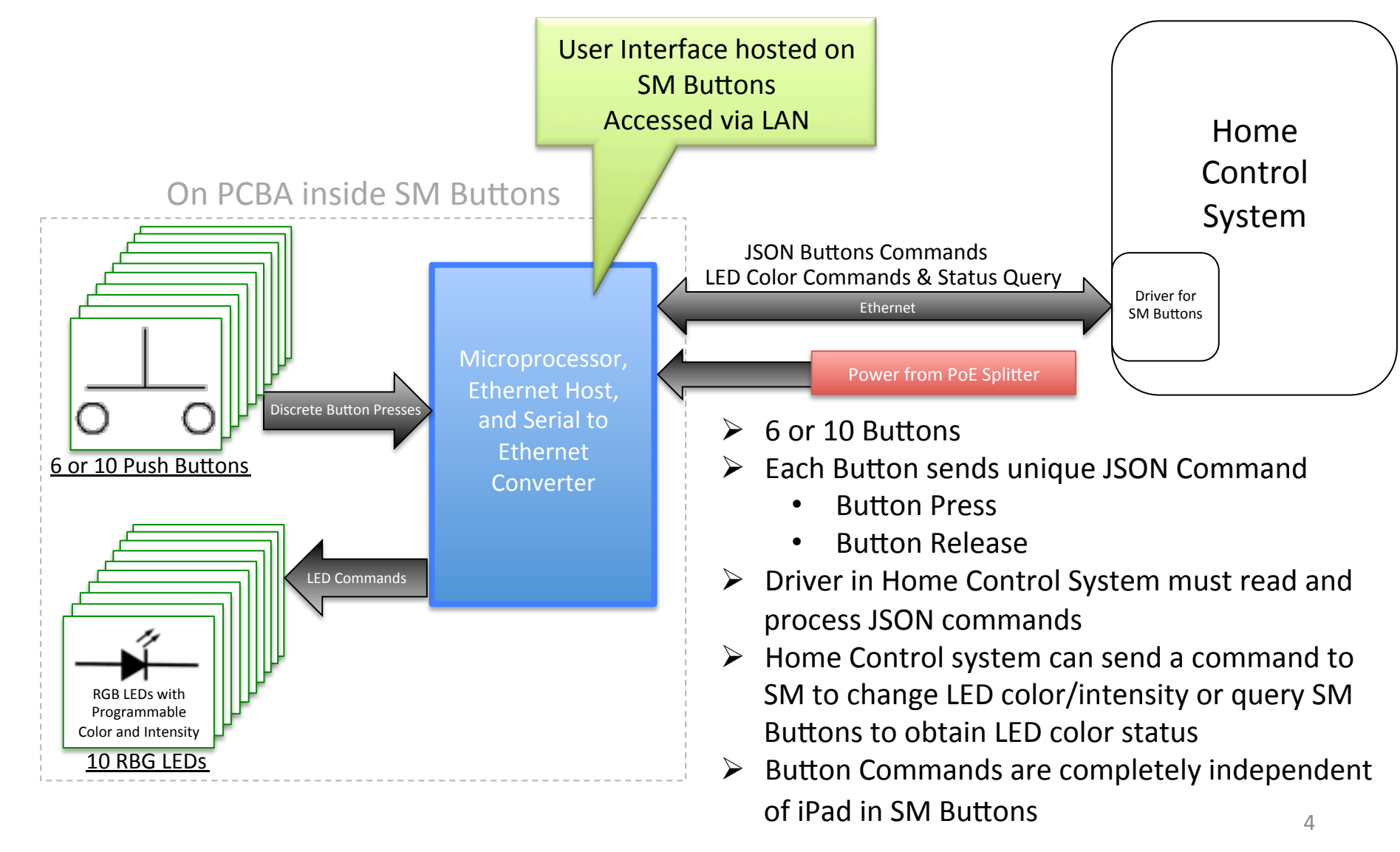

### Surface Mount Buttons 10 Buttons Locations

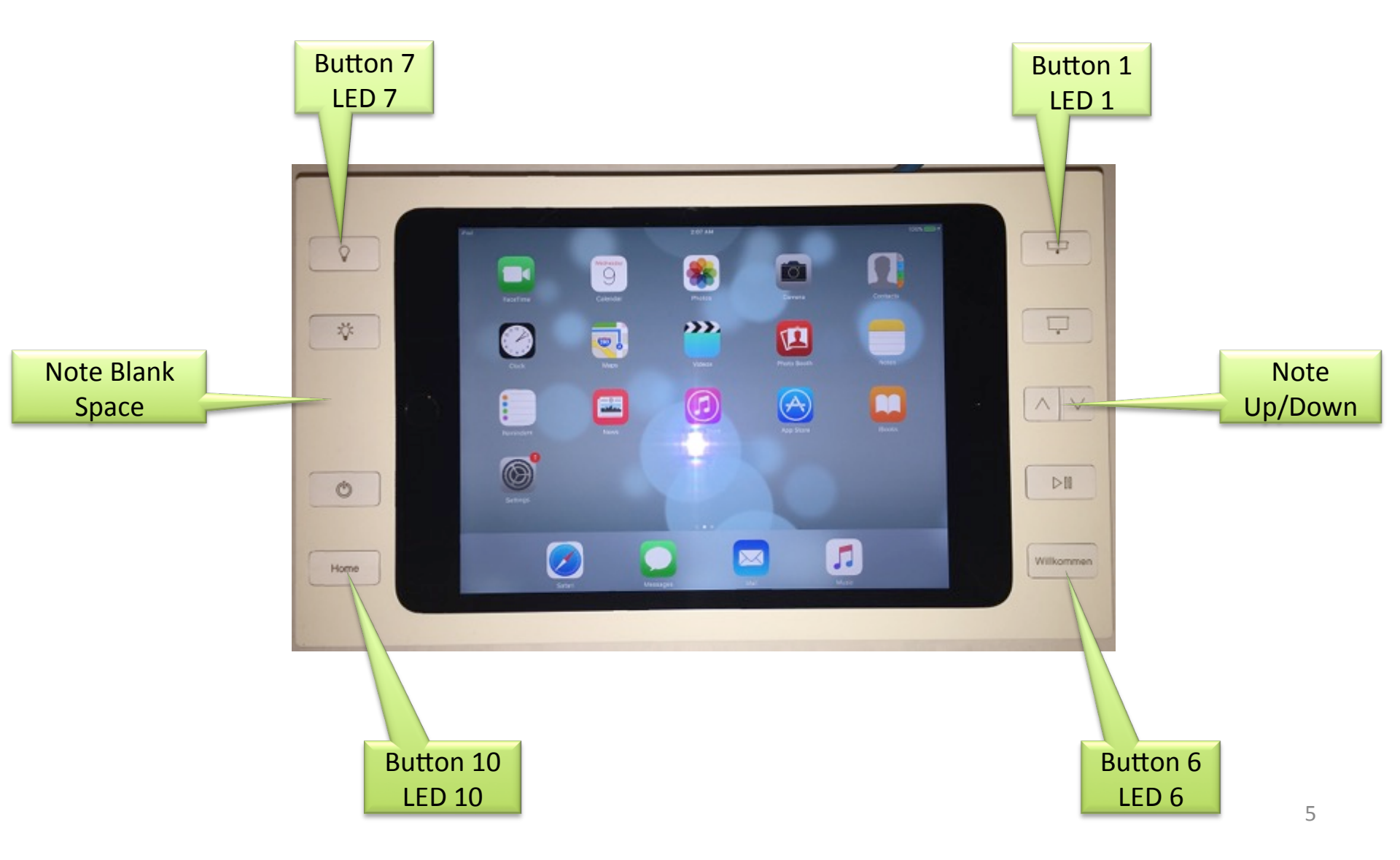

# SM Buttons Setup Photograph

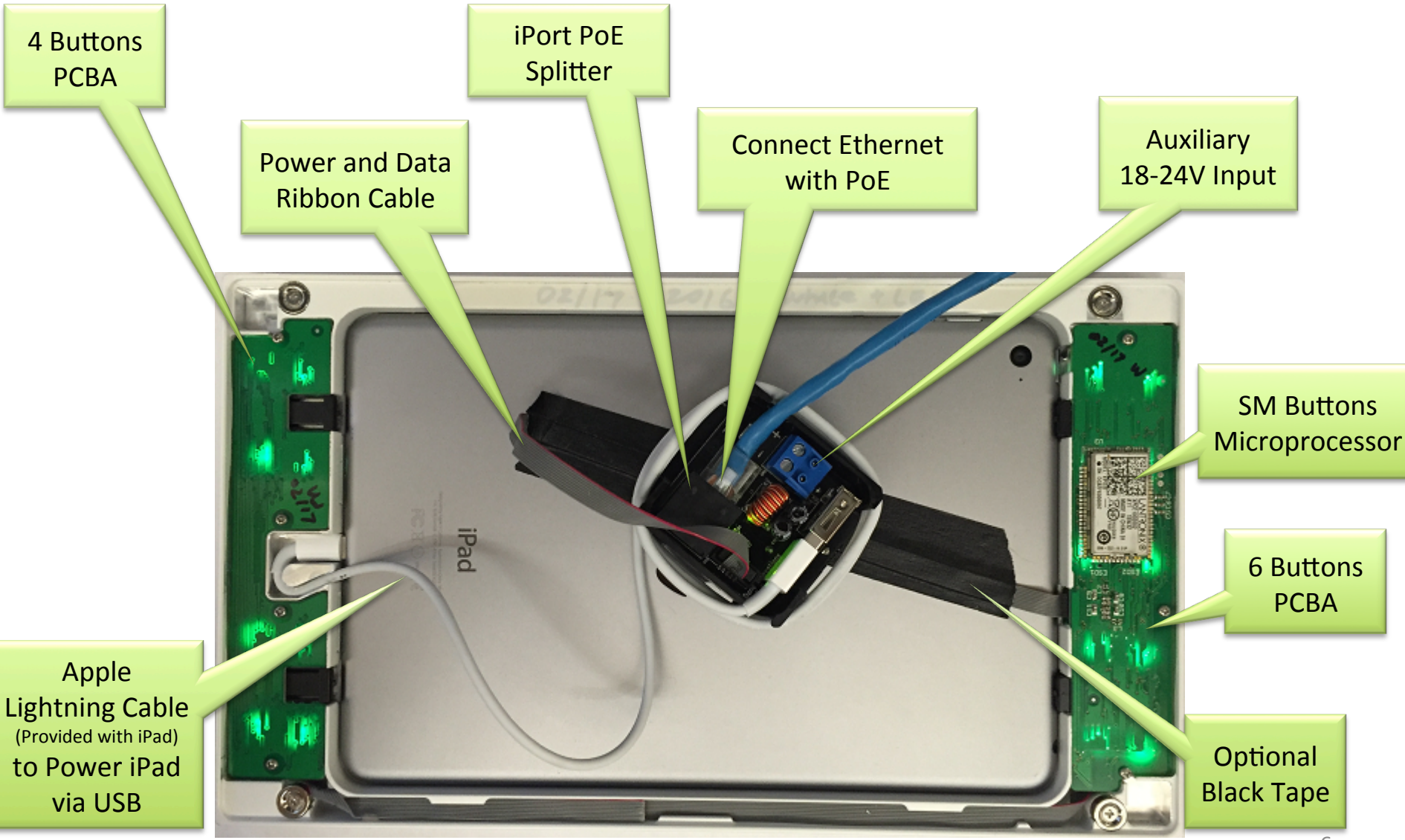

### Overview SM Buttons

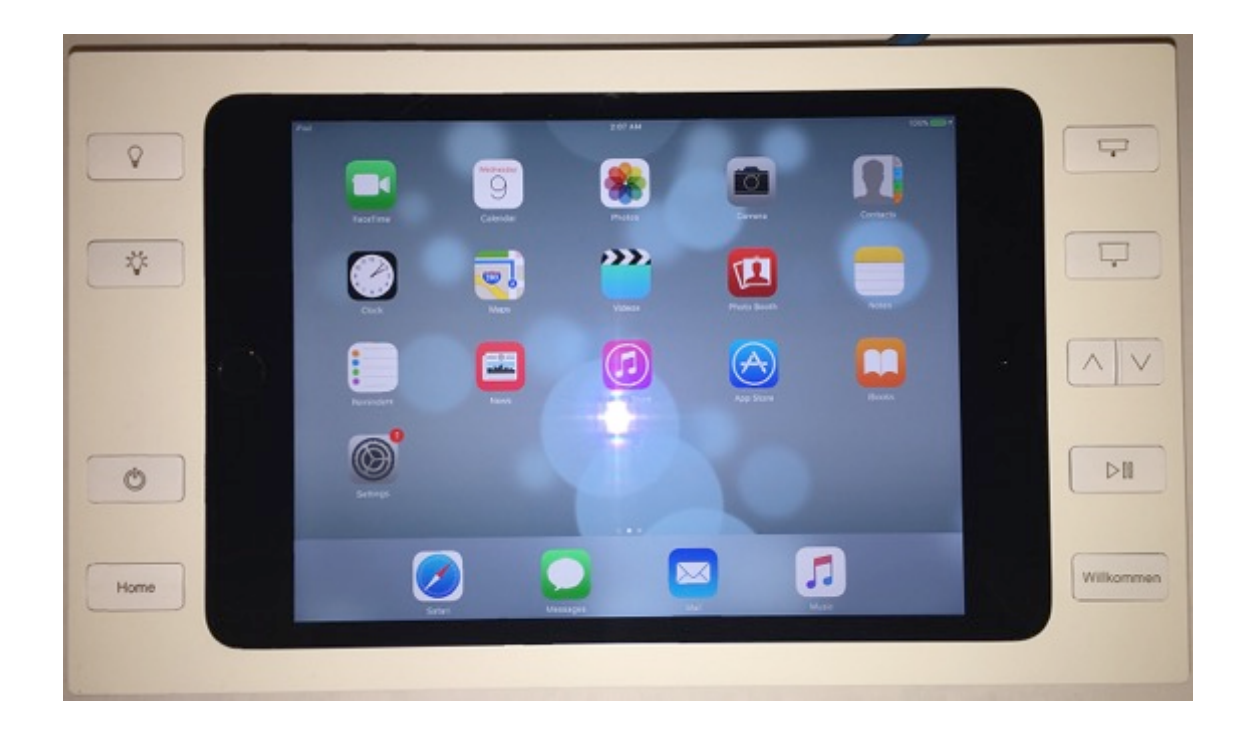

- Button Commands are completely independent of iPad in SM Buttons
- It is not therefore necessary to include the iPad in the SM Buttons, however the iPad could replace the PC in some of the next steps.

### **SM Buttons**

### **Driver Development Setup Instructions**

- Connect a wireless router, PoE injector, PoE splitter, and the SM Buttons as below.
- Power both the wireless router and the PoE injector.
- Connect a laptop to the wireless router using Network Settings

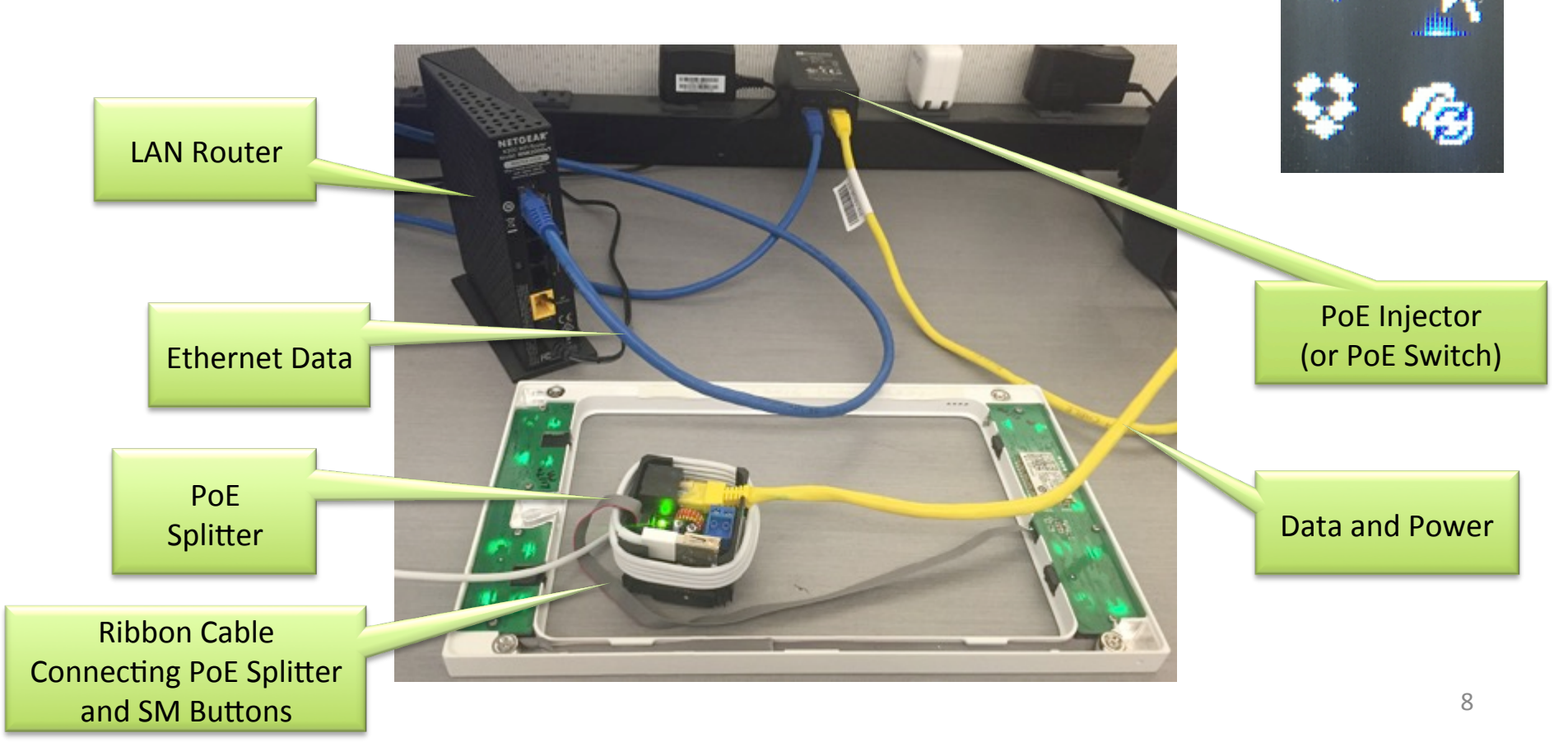

### SM Buttons User Instructions

Find IP Address of SM Buttons on LAN using Fing or other Network Scanner software

- Note: Unit will default to Dynamic IP address
- Unit will appear as "iPort" or "unidentified device" on your Network

| •   | • •                       |                |                   | IP Scanner Pro (6 d       | ievices)            |                     |                                                                                                    |                   |               |                          |
|-----|---------------------------|----------------|-------------------|---------------------------|---------------------|---------------------|----------------------------------------------------------------------------------------------------|-------------------|---------------|--------------------------|
|     |                           |                |                   |                           |                     |                     |                                                                                                    |                   | O Search      |                          |
|     | Display Tools             |                |                   |                           |                     |                     |                                                                                                    |                   | Search        |                          |
| в   | sovered users & devices V | IP addresses   | MAC addresses     | IPv6                      | Last seen           | DNS                 |                                                                                                    |                   |               |                          |
|     | unidentified device       | 192.168.40.108 | 00:80:A3:8A:40:2A | UNKNOWN                   | 09-15-2015 14:05:04 | UNKNOWN             | Device I                                                                                                    | nfo               |               | 1                        |
| 5   | Sonos network device      | 192.168.40.115 | 00:0E:58:A0:FD:92 | UNKNOWN                   | 09-15-2015 14:05:04 | UNKNOWN             | and a little state of the state of the state |                   |               |                          |
| 4   | pcw's 005                 | 192.168.40.149 | 00:15:C5:44:8D:00 | UNKNOWN                   | 09-15-2015 14:05:36 | pows-005.local      | IP Address: 1                                                                                                    | 92.168.40.108     |               | $\langle \cdots \rangle$ |
|     | Lucian                    | 192.168.40.100 | C8:1E:E7:E4:2F:E9 | FE80::1800:EE39:95F1:E04D | 09-15-2015 14:05:04 | Lucian.local        | MAC Address                                                                                                    | : 00:80:A3:8A:40: | 2A            |                          |
|     | local user (gregp)        | 192.168.40.135 | 3C:15:C2:D4:0C:82 | UNKNOWN                   | 09-15-2015 14:05:04 | MacBook-Pro-3.local | Manufacturer                                                                                                    | Lantronix         | ice .         |                          |
|     | Linksys router            | 192.168.40.1   | 98:FC:11:D3:94:8C | UNKNOWN                   | 09-15-2015 14:05:04 | UNKNOWN             | Last Scanned                                                                                                    | 17 seconds apo    |               |                          |
|     |                           |                |                   |                           |                     |                     |                                                                                                    |                   |               |                          |
|     |                           |                |                   |                           |                     |                     | 1000                                                                                                    |                   |               |                          |
|     |                           |                |                   |                           |                     |                     | 1 1 1 1 1 1 1 1 1 1 1 1 1 1 1 1 1 1 1                                                                                                    |                   |               |                          |
|     |                           |                |                   |                           |                     |                     | and the second second se                                                                                                    |                   |               |                          |
|     |                           |                |                   |                           |                     |                     | in the second                                                                                                    |                   |               |                          |
|     |                           |                |                   |                           |                     |                     | a la la la la la la la la la la la la la                                                                                                    |                   |               |                          |
|     |                           |                |                   |                           |                     |                     | Click to ad                                                                                                    | d a custom n      | ame           |                          |
|     |                           |                |                   |                           |                     |                     |                                                                                                    |                   |               | _                        |
|     |                           |                |                   |                           |                     |                     | 0                                                                                                    |                   |               |                          |
|     |                           |                |                   |                           |                     |                     | Custom                                                                                                    | ze                |               |                          |
|     |                           |                |                   |                           |                     |                     | A Add New                                                                                                    | EEL Common        | di Nome       |                          |
|     |                           |                |                   |                           |                     |                     | + Add New                                                                                                    | Electronic Camera | A Hometh      |                          |
|     |                           |                |                   |                           |                     |                     | E Amin'TV                                                                                                    | Transfillo        | T minute      | 2                        |
|     |                           |                |                   |                           |                     |                     | - Ida                                                                                                    | A Come            | P 25 1940     | - 21                     |
|     |                           |                |                   |                           |                     |                     | - Contraction                                                                                                    | Pri Gant          | e reason      |                          |
|     |                           |                |                   |                           |                     |                     |                                                                                                    |                   |               | _                        |
|     |                           |                |                   |                           |                     |                     |                                                                                                    |                   |               |                          |
|     |                           |                |                   |                           |                     |                     | Network Too                                                                                                    | is 🔽 🚺            | Open Device I | n 🔽                      |
|     |                           |                |                   |                           |                     |                     |                                                                                                    |                   |               |                          |
|     |                           |                |                   |                           |                     |                     |                                                                                                    |                   |               |                          |
|     |                           |                |                   |                           |                     |                     |                                                                                                    |                   |               |                          |
|     |                           |                |                   |                           |                     |                     |                                                                                                    |                   |               |                          |
|     |                           |                |                   |                           |                     |                     |                                                                                                    |                   |               |                          |
|     |                           |                |                   |                           |                     |                     |                                                                                                    |                   |               |                          |
|     |                           |                |                   |                           |                     |                     |                                                                                                    |                   |               |                          |
|     |                           |                |                   |                           |                     |                     |                                                                                                    |                   |               |                          |
|     |                           |                |                   |                           |                     |                     |                                                                                                    |                   |               |                          |
| Ne  | at probe in 43 seconds    |                |                   |                           |                     |                     |                                                                                                    |                   |               |                          |
| Ted | tal devices found-8       |                |                   |                           |                     | Stop                | 0                                                                                                    |                   |               |                          |

## SM Buttons User Instructions

Enter SM Buttons' IP Address into a web browser connected to the same network as SM Buttons Use Configuration Utility to:

- Add Custom Name to SM Buttons Device
- Change Button Color or Brightness
- Static or Dynamic IP

- Blink LEDs of SM Buttons
- Restore Device
- Email Configuration Settings

10

| Version: 6                                                            |                                  |
|-----------------------------------------------------------------------|----------------------------------|
| IP Address                                                            |                                  |
| Static Automatic (Dynamic) Backlight                                  |                                  |
| Color<br>White Blue Green Red                                         | Remember to Pres                 |
| 0 25 50 75<br>Custom R G B<br>(255) (255) (255)                       | "Save" after adjusti<br>settings |
| Save Reset Form<br>Caution: Remember to SAVE settings before exiting. |                                  |

Note:

Accessing the Configuration Utility is not necessary for functionality. The SM Buttons will function out of the box. The factory defaults are White LED and Dynamic IP.

## SM Buttons User Instructions

Factory Reset:

To Reset SM Buttons (6 or 10 Buttons Models) to Factory Default Settings, **Press and hold buttons 1,2,5, & 6 for nine seconds with power connected.** 

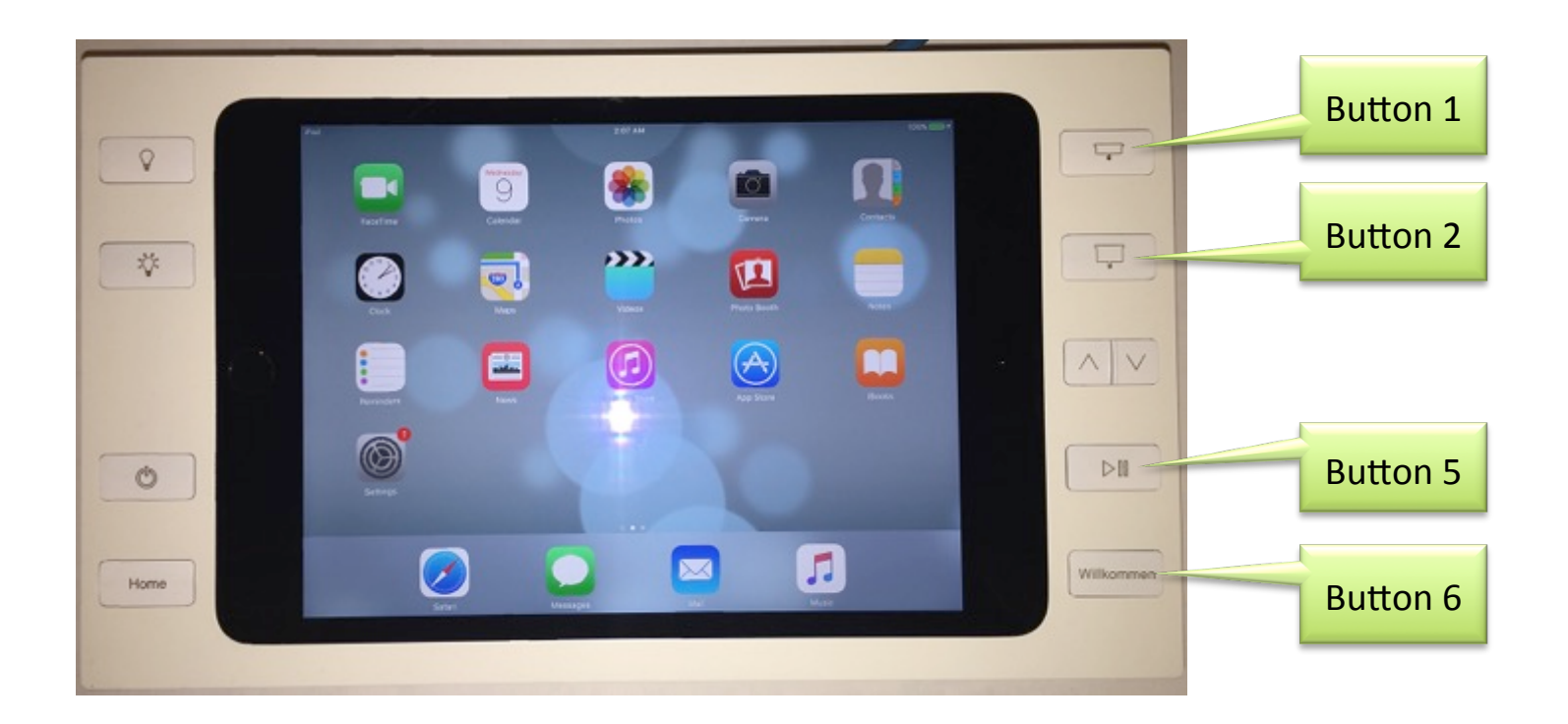

Establish connection between Control System (with Driver) and SM Buttons

- SM Buttons is the TCP Server
- Control System is the TCP Client
- Connection is made via Raw TCP connection
- Port for SM Buttons is 10001

#### **JSON command formats**

JSON report: Report fields (all quoted strings) examples:

Connection report follows:

```
"deviceid":"SurfaceMount",

"model":"iPortSM6B",

"macaddr":"0080A38A4002",

"version":"V6",

"uptime":"10893",

"keys":[

{"label":"key 1","state":"0"},

{"label":"key 2","state":"0"},

{"label":"key 4","state":"0"},

{"label":"key 5","state":"0"},

{"label":"key 6","state":"0"}
```

Event Report follows:

```
"deviceid":"SurfaceMount", - up to 16 character field for a specific Device ID
"model":"iPortSM6B", - up to 10 character field for a Model Type
"macaddr":"0080A38A4002", - 12 character field for the MAC address
"version":"V6", - Variable length field for the firmware version
"uptime":"21301", - up to 10 character field for unit uptime in milliseconds (32 bit value in decimal)
"eventtime":"21301", - up to 5 character field for event timestamp in milliseconds (16 bit value in decimal)
"events":[
    {"label":"key 3", - key name = Button Number (1-10)
    "state":"1"} - key state (0 = Button Release, 1 = Button Press)
]
```

• There are NO carriage returns or line feeds inside the { } – there are included here only for readability.

- The entire JSON report is surrounded with {}. And the TCP report transaction will end with a trailing "\r\n".
- The 'connection' report will not contain the events[] array and the 'event' reports will not contain the keys[] array.
- Each name:value pair is separated with comma.

View Button Press commands transmitted by each button press onto the Local Area Network via WireShark or other IP software

#### JSON Commands Example Output

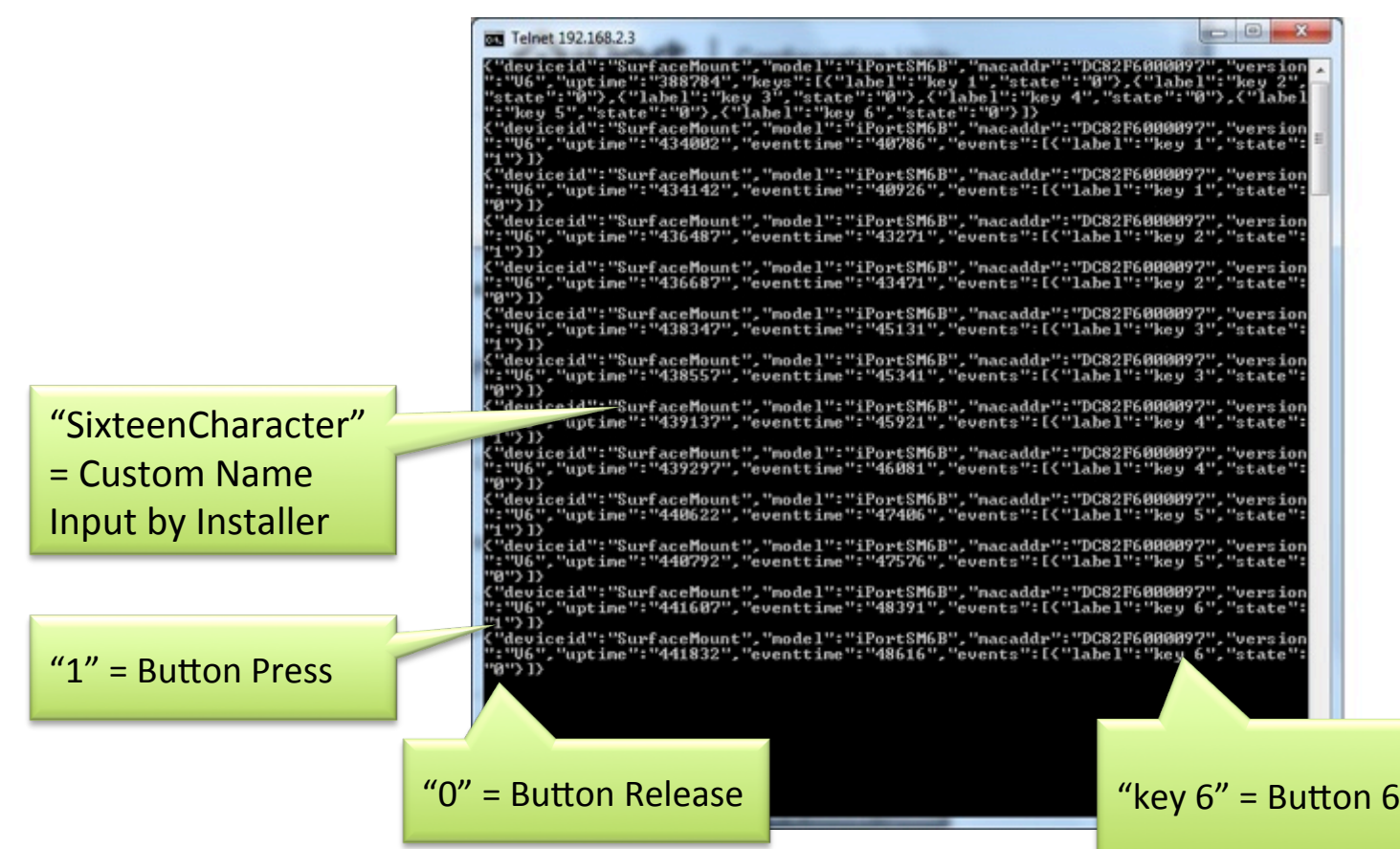

From a windows computer, you can telnet to the SM Buttons connected to the same network. This will allow you to see all button commands coming from the SM Buttons.

Start Menu->Run: telnet <IP address of xPico> 10001 and press Enter

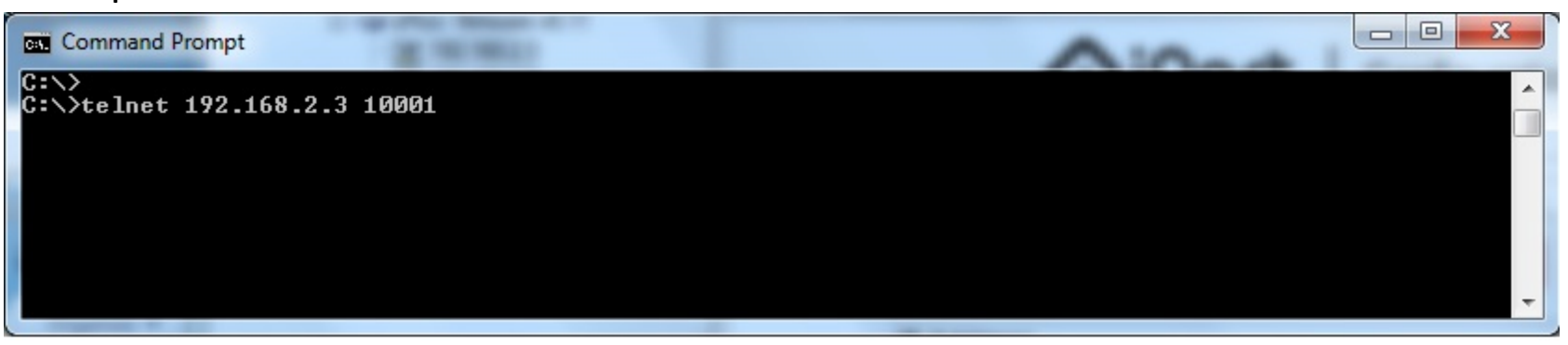

Button Commands sent from SM Buttons will output on screen:

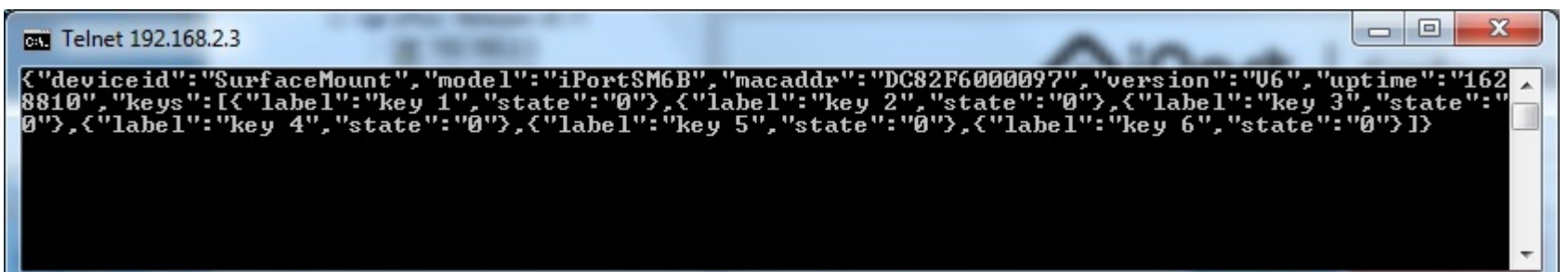

#### Sending Commands from a Control System to SM Buttons

The LEDs color can be controlled by sending a command with an RGB or HEX color code to the SM Buttons from a control system or any computer.

#### note: (<cr> = press Enter)

To set LEDs colors to RGB Code: Red 23, Green 145 and Blue 239,

Send the follow command to the SM Buttons:

<cr>led=023145239<cr>

which sends the following HEX bytes:

0D 6C 65 64 3D 30 32 33 31 34 35 32 33 39 0D

To set LEDs colors to Red 23, Green 145 and Blue to 239 in HEX mode, Send the follow command to the SM Buttons:

<cr>led=#1791EF<cr>

which sends the following HEX bytes:

0D 6C 65 64 3D 23 31 37 39 31 45 46 0D

To query the SM Buttons at anytime to get the current led RGB setting, Send the follow command to the SM Buttons:

<cr>led=?<cr> which sends the following HEX bytes: 0D 6C 65 64 3D 3F 0D

#### Example using Telnet:

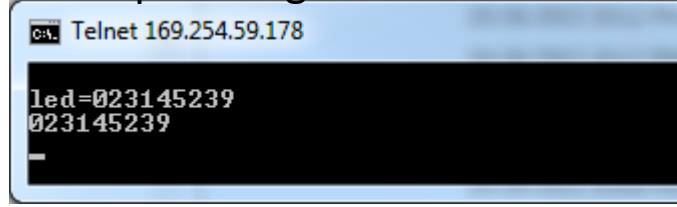

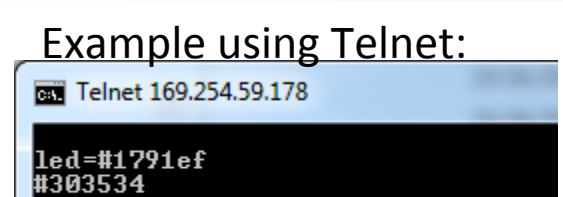

### Example using Telnet: Telnet 169.254.59.178

#### Loss of Connection + Reboot

- When the SM Buttons settings are saved by pressing the "Save" Button in the Configuration Utility or if power to the unit is turned off and the turned back on, the SM Buttons microprocessor reboots automatically in about 3-5 seconds.
- This reboot will cause a break in the network TCP connection between the control system and the SM Buttons.
- The control system driver design must account for this reboot situation. The control system must regularly check if there is communication between SM Buttons and controller. We recommend the control system checks at least every minute.
- If there is no TCP connection, the control system must re-establish communication must with the SM Buttons.
- Other than monitoring normal network connection activity, another way the control system can confirm the TCP connection is by using the commands described in earlier slides where the control system sends a query to the SM Buttons, <cr>led=?
   <cr> in ASCII code. SM Buttons will send back the ASCII code of the value of the LED color.

### Updating Firmware of SM Buttons Overview

- 1. Download Firmware from iPort Website
- 2. Connect to Computer to home network (Can be VPN)
- 3. Transfer two SM Buttons firmware files with ending "xxx.rom" and "yyy.cob" to SM Buttons microprocessor

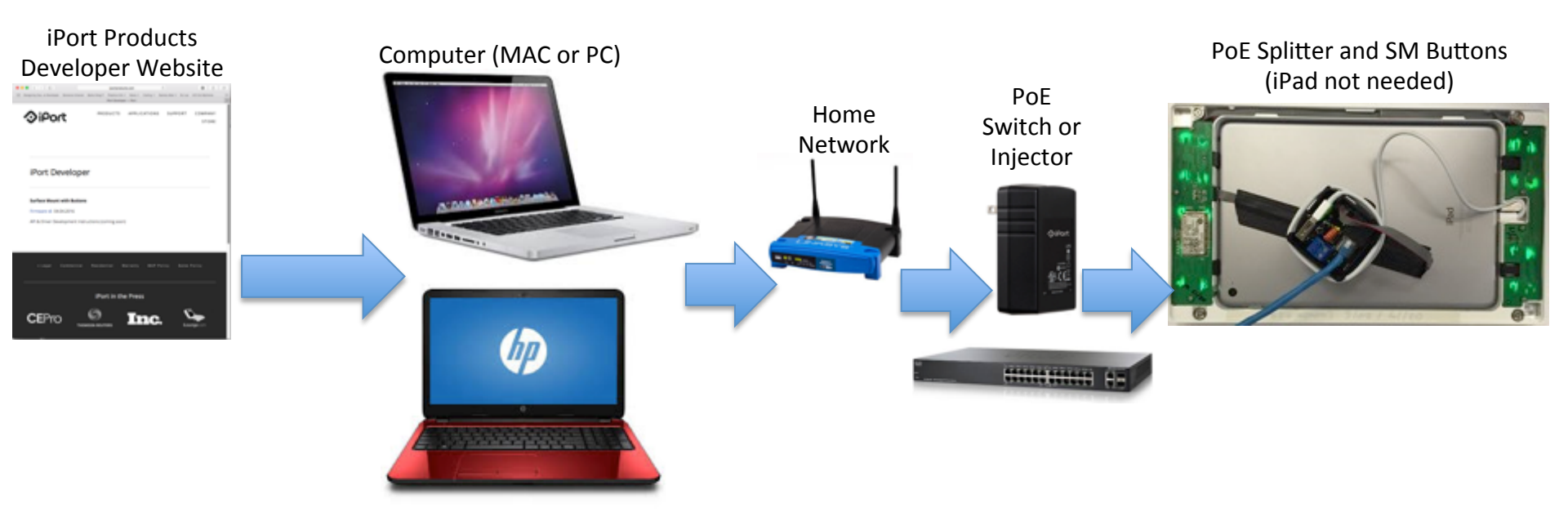

### Updating Firmware of SM Buttons

#### Four Ways to Update Firmware

| Windows                       | Mac                          |
|-------------------------------|------------------------------|
| 1. Command prompt using tftp  | 3. Command prompt using tftp |
| 2. Lantronix Device Installer | 4. Pumpkin                   |

#### Note: Only need to update firmware when new firmware has been issued by iPort

# Updating Firmware of SM Buttons

#### Windows

1. Command prompt using tftp

Copy filename.cob and filename.rom onto your desktop.

| A CAREN                                                            |          |                                                                 |                                                                | A              | 0         |        | ×   |
|--------------------------------------------------------------------|----------|-----------------------------------------------------------------|----------------------------------------------------------------|----------------|-----------|--------|-----|
| 🕒 🗸 💌 🔜 Desktop 🔸                                                  |          |                                                                 | + <del>6</del> 9                                               | Search Desktop | ,         |        | Q   |
| Organize 🕶 👩 Open Shar                                             | e with 💌 | E-mail                                                          | Burn                                                           | New folder     | 38 ·      |        | 0   |
| ★ Favorites<br>■ Desktop<br>B Downloads<br>Recent Places<br>C Dana | Ó        | e iportSM<br>iportSM<br>iportSM<br>iportSM<br>iportSM<br>Sonos. | MB_V5.cob<br>MB_V5.cob<br>MB_V5.cob<br>MB_V5.cob<br>exe1_78187 | 22A401B4192925 | 527A03C5A | 1074.e | 8   |
| Dropbox                                                            | *        | 4 .HL                                                           |                                                                |                |           |        | - + |

### Select Command Prompt from Accessories

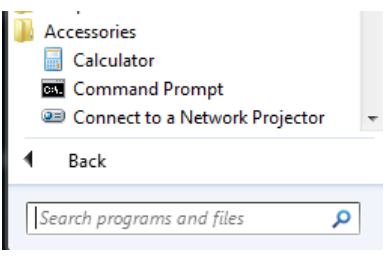

### Change directories to get to the Desktop

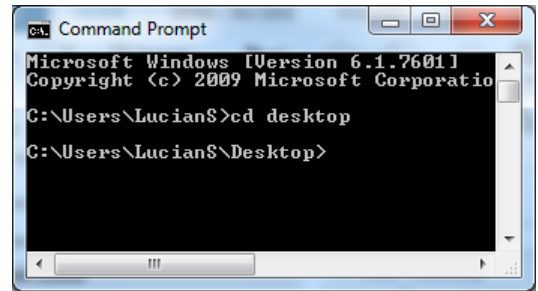

Remember to Turn on TFTP and Telnet by checking the boxes in the Control Panel Programs and Features as showed below:

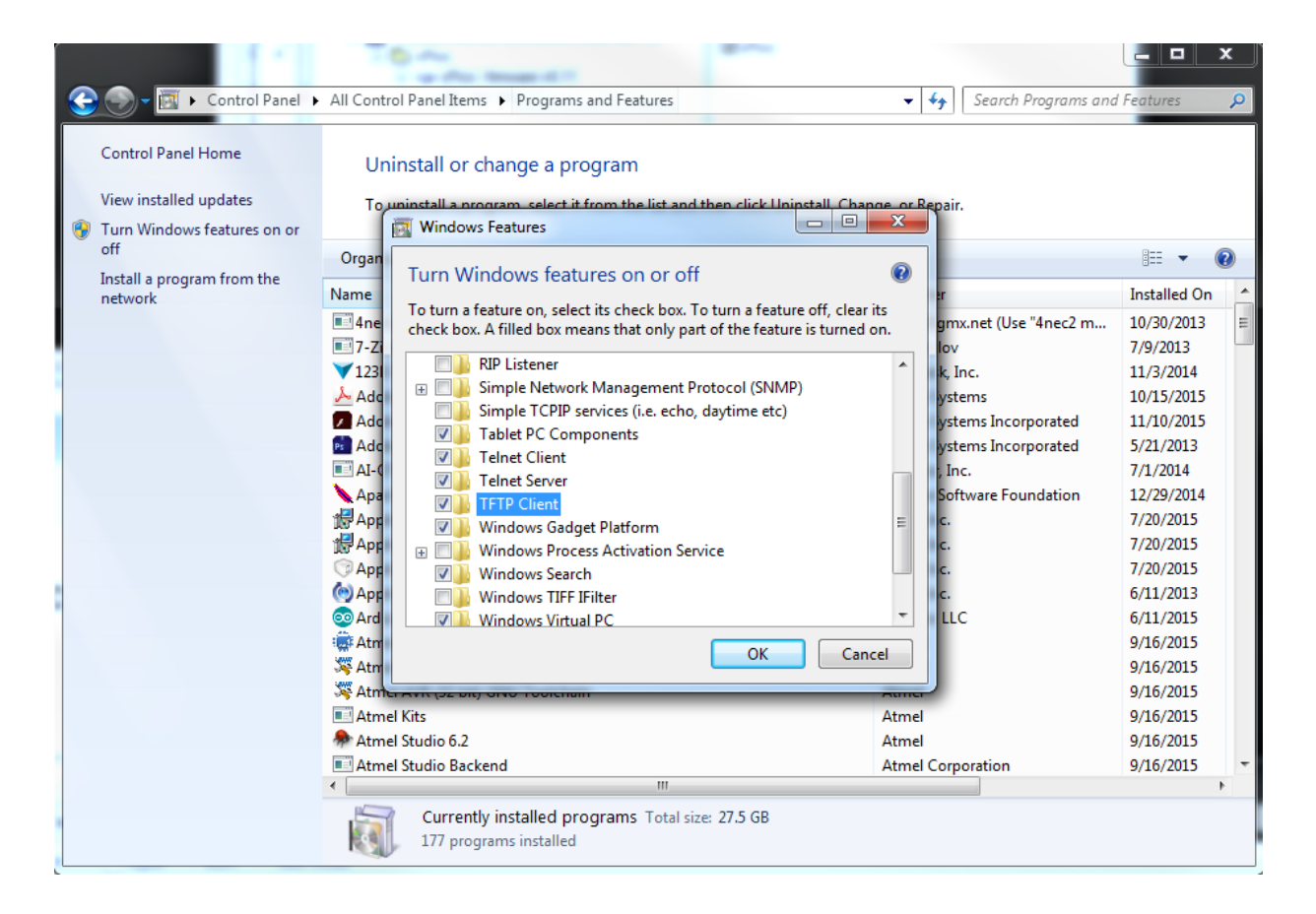

Type: tftp –i <IP Address of SM Buttons> put filename.rom X6 Example below:

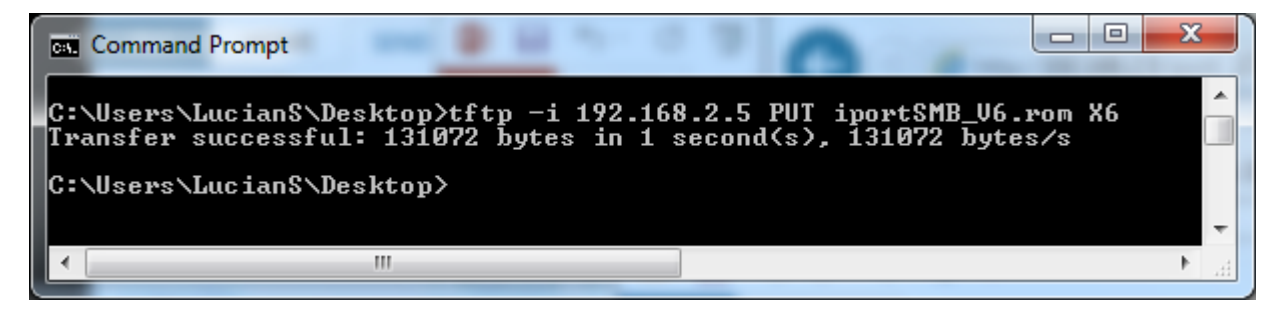

Type: tftp –i <IP Address of SM Buttons> put filename.cob WEB1 Example below:

|   | C:1.              | Command Prompt                                                                                                    |    |
|---|-------------------|----------------------------------------------------------------------------------------------------|----|
|   | C:\<br>[ra<br>C:\ | \Users\LucianS\Desktop>tftp -i 192.168.2.5 PUT iportSMB_V6.cob WEB1<br>ansfer successful: 89447 bytes in 1 second(s), 89447 bytes/s<br>\Users\LucianS\Desktop> |    |
|   |                   |                                                                                                    | Ŧ  |
| l | •                 |                                                                                                    | зđ |

# Updating Firmware of SM Buttons

Windows

2. Lantronix Device Installer

Launch Lantronix Device Installer, click search, expand all the way to xPico IP address.

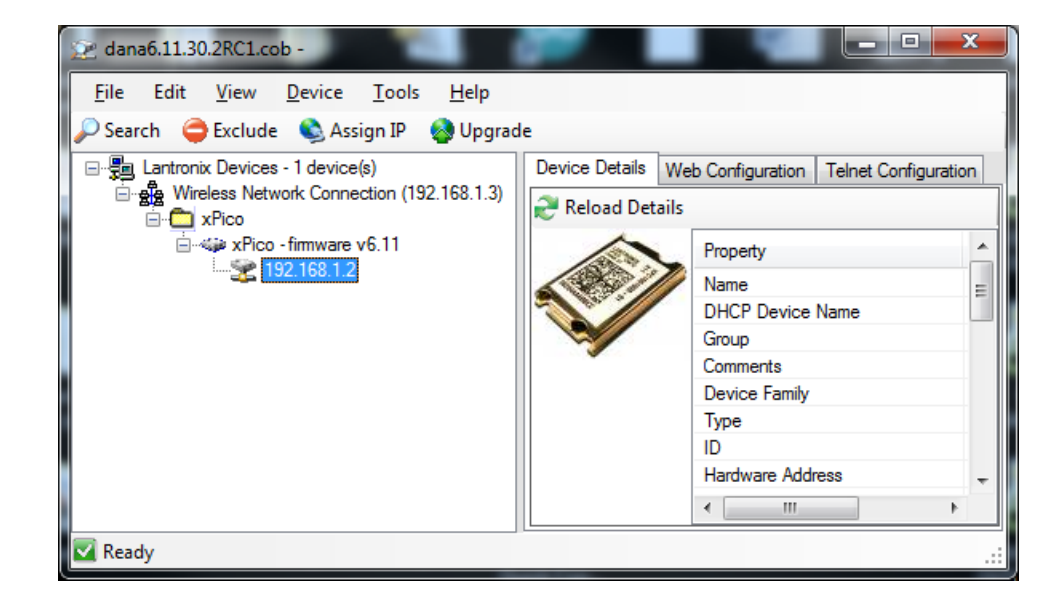

#### Click Device then Upgrade:

| Device Upgrade Wizard - Step 1 of 5 |                                                                                                |
|-------------------------------------|------------------------------------------------------------------------------------------------|
|                                     | This wizard helps install firmware, applications, web pages, and other configuration settings. |
| 12 90 3 3                           | <ul> <li>Create a custom installation by specifying individual files (Typical)</li> </ul>      |
|                                     | O Use a specific installation file (LXI) (previously saved by user)                            |
|                                     |                                                                                                |
|                                     | Browse                                                                                         |
|                                     |                                                                                                |
|                                     |                                                                                                |
|                                     |                                                                                                |
|                                     |                                                                                                |
|                                     |                                                                                                |
| ÷                                   | To continue, click Next.                                                                       |
|                                     | < Back Next > Cancel Help                                                                      |

### Select Create a custom ..... Then click Next, then Browse for the filename.rom file:

| 🔕 Device Upgrade Wizard - Step 2 of 7 |                                                                                                    |
|---------------------------------------|----------------------------------------------------------------------------------------------------|
|                                       | Select the firmware ROM file to use or leave blank to keep the existing firmware.  Firmware (ROM. SYS, SPB & GZ) File:  C:\Users\LucianS\Desktop\iportSMB_V6.rom  Browse  Intermediate Firmware File Needed? (not usually)  Browse |
|                                       | Would you like to check the Lantronix Website for the latest firmware files?           Lantronix Website           To continue, click Next.                                                                                        |
|                                       | < Back Next > Cancel Help                                                                                                    |

#### Select Install files individually

| 🔕 Device Upgrade Wizard - Step 3 of 7 |                                              |
|---------------------------------------|----------------------------------------------|
|                                       | You may copy other files over to the device. |
|                                       | No other files to install (typical)          |
| MEAA                                  | Install files individually                   |
|                                       | Install files contained in COB partitions    |
|                                       | Install setup records from a file            |
|                                       |                                              |
|                                       | Browse                                       |
|                                       | To continue, click Next.                     |
|                                       | < Back Next > Cancel Help                    |

#### Click Next

#### Click Add Files... then choose the filename.rom file on your Desktop:

| Nevice Upgrade Wizard - Step 4 of 7 |                                                                                                    | ×                                           |
|-------------------------------------|----------------------------------------------------------------------------------------------------|---------------------------------------------|
| Pile Pier                           | To install individual files, click Add Files to select the set of files. Click Change Path installed on the device. Click Remove to remove a file. Warning: All existing files on erased! | to adjust the path as<br>the device will be |
|                                     | File Path on Device                                                                                                    | Size                                        |
| 12 2 2 5 2                          | iportSMB_V6.rom                                                                                                    | 128 KB                                      |
| <b>Beech</b>                        | iportSMB_V6.cob                                                                                                    | 88 KB                                       |
|                                     | Add Files Change Path Remove                                                                                                    |                                             |
| +                                   | To continue, click Next.                                                                                                    |                                             |
|                                     | < Back Next > Cancel Help                                                                                                    |                                             |

Click Next, Next, Next, wait for the files to upload then click Close. You're done.

# Updating Firmware of SM Buttons

#### Mac

3. Command prompt using tftp

Copy filename.cob and filename.rom on your desktop.

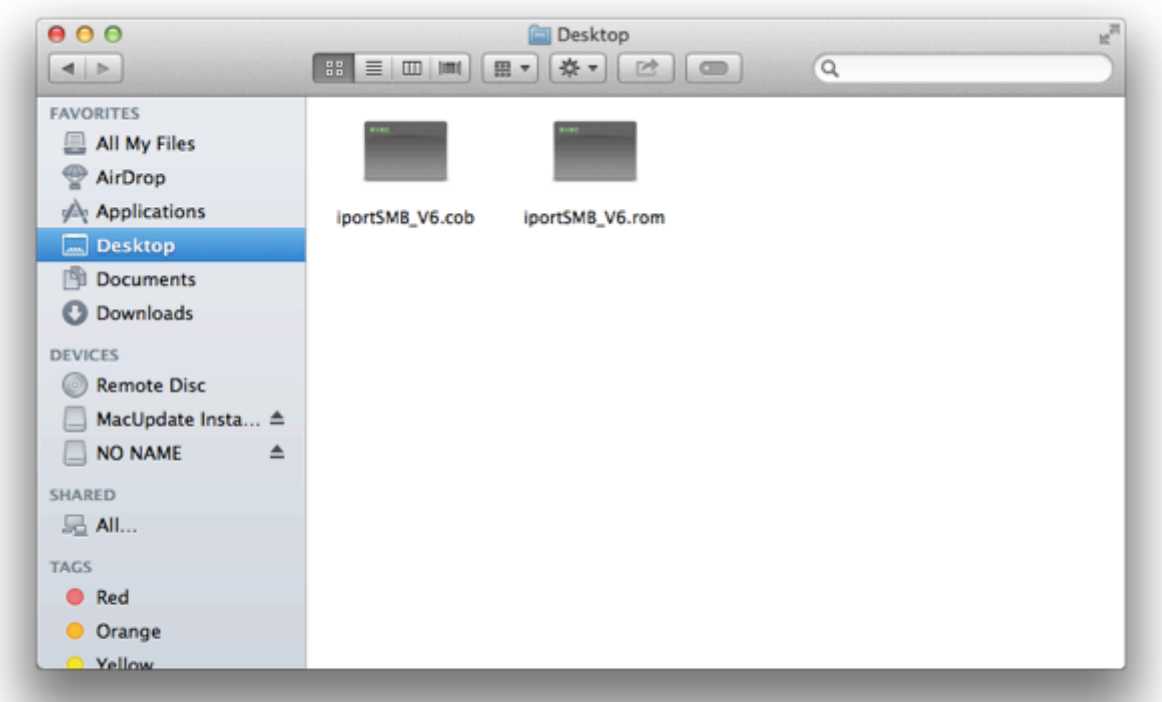

Click on Finder and type Terminal in the search box:

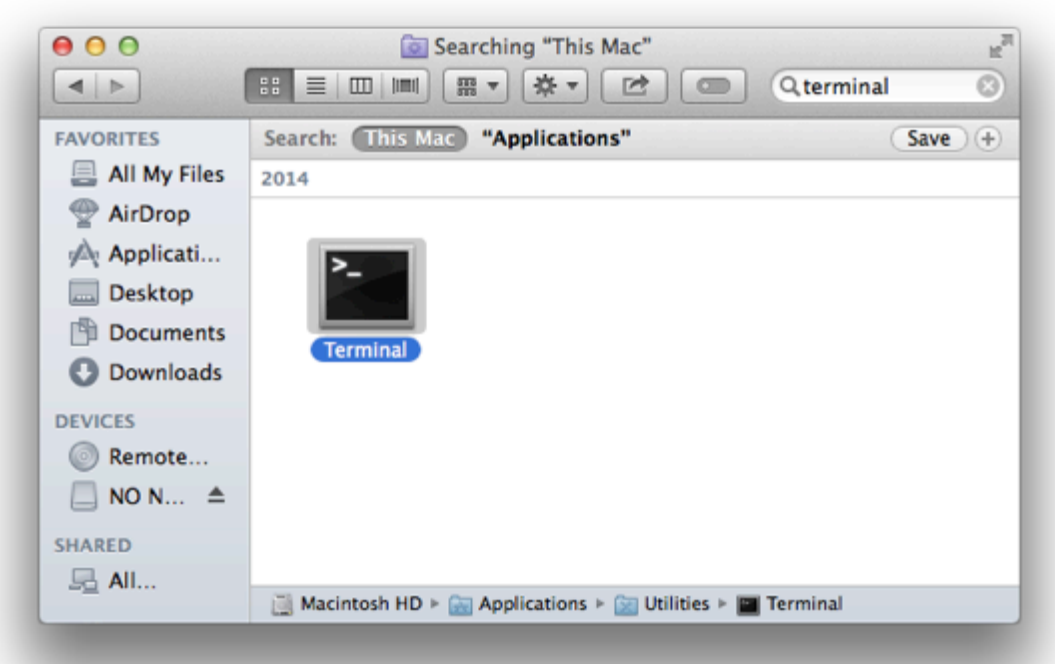

#### Click on Terminal to open it.

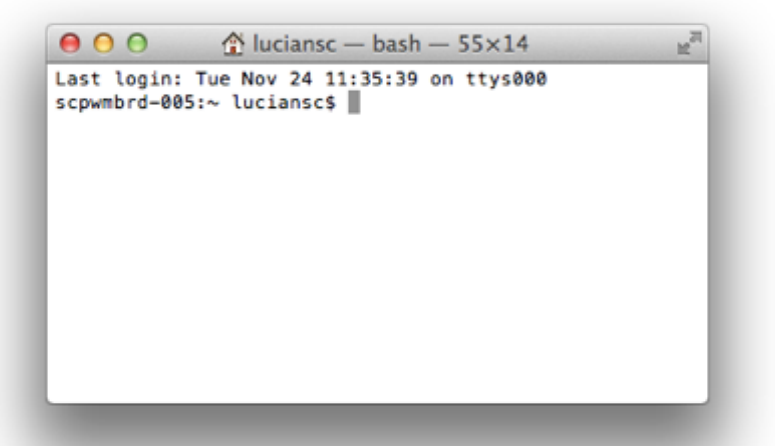

Change directory to desktop, activate TFTP to the SM Buttons' IP address and upload the files to the SM Buttons, following the example below.

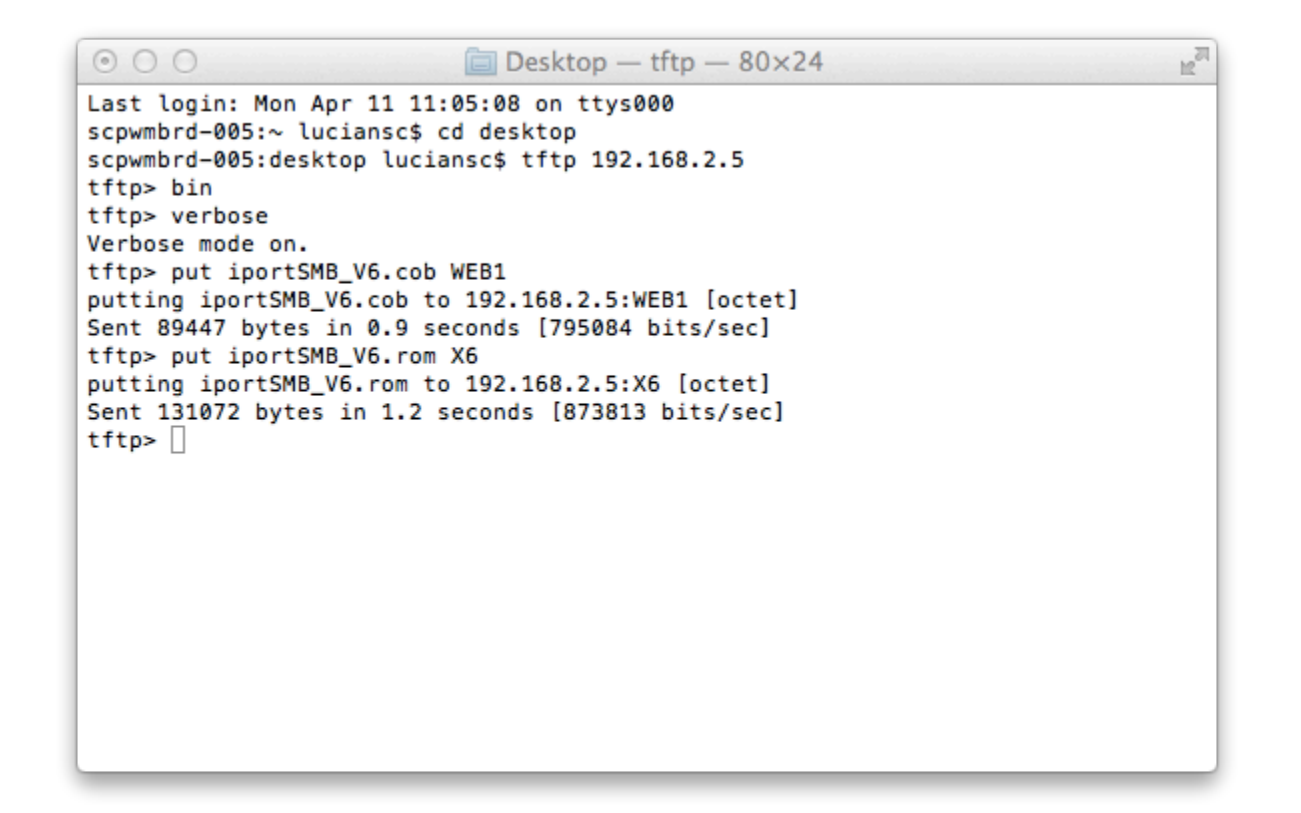

# Updating Firmware of SM Buttons

| Мас        |  |  |  |
|------------|--|--|--|
| 4. Pumpkin |  |  |  |

Install PumpKIN tftp client from this site:

http://www.macupdate.com/app/mac/46344/pumpkin

Open PumpKIN despite the warning that this is an unauthorized app.

Click on Put file and fill in the information, like below

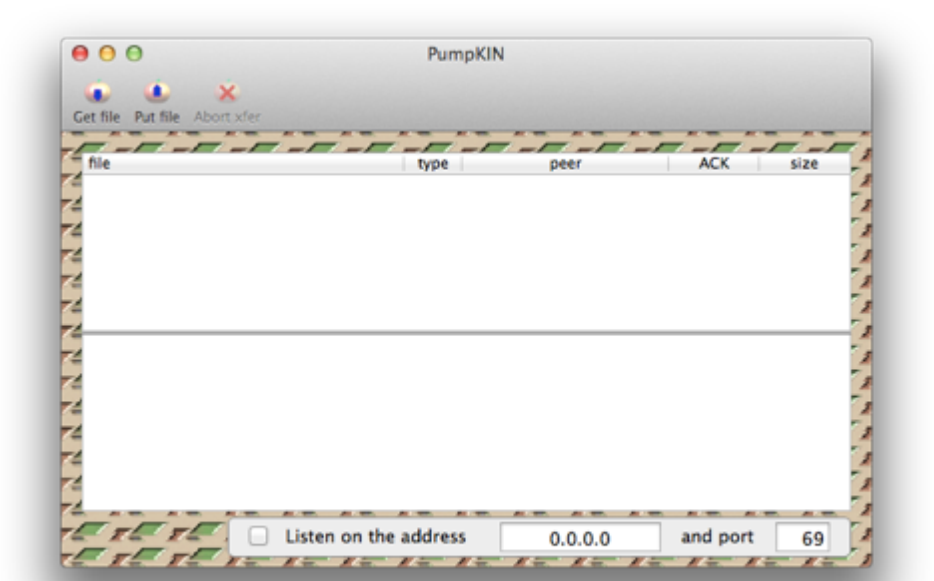

| 00                                                | Put file                 | to remote Th | FTP server   |         |             |
|---------------------------------------------------|--------------------------|--------------|--------------|---------|-------------|
| Local file:                                       | /Users/luciansc/l        | Desktop/ipor | rtSMB_V6.rom | n       | Browse      |
| Remote host:                                      | 169.254.189.57           | port:        | 69 fi        | ile: X6 |             |
| Transfer type:                                    | octet 🔻                  |              |              |         |             |
| Block size:                                       | 512 🔻                    | I've char    | nged my min  | d Star  | rt transfer |
| Timeout:                                          | 10                       |              |              |         |             |
|                                                   |                          |              |              |         |             |
| 00<br>2 4 ×                                       |                          | PumpKIN      |              |         |             |
| O O<br>ifile Put file Abort xi                    | er                       | PumpKIN      | Deer         |         | CK size     |
| t file Put file Abort xi                          |                          | PumpKIN      | peer         | A       | CK size     |
| OO<br>Ó Ó Ó Ó<br>t file Put file Abort xi<br>file | er                       | PumpKIN      | peer         | A       | CK size     |
| O O<br>t file Put file Abort xf                   | er                       | PumpKIN      | peer         |         | CK size     |
| O O<br>t file Put file Abort xi<br>file           | er                       | PumpKIN      | peer         |         | CK size     |
| Connection timeout fo                             | er                       | PumpKIN      | peer         | A       | CK size     |
| Connection timeout fo<br>Transfer of 'X6' f       | er<br>r 'X6'<br>inished. | PumpKIN      | peer         | A       | CK size     |
| Connection timeout fo<br>Transfer of 'X6' f       | er<br>r 'X6'<br>inished. | PumpKIN      | peer         |         | CK size     |

Listen on the address

1 =

11- 11- 11-

1/-

0.0.0.0

11- 11-

1

69

11-

and port

1- 1-

| 000            | Put file to remote TFTP server                 |
|----------------|------------------------------------------------|
| Local file:    | /Users/luciansc/Desktop/iportSMB_V6.cob Browse |
| Remote host:   | 169.254.189.57 port: 69 file: WEB1             |
| Transfer type: | octet 🔻                                        |
| Block size:    | 512   Ve changed my mind Start transfer        |
| Timeout:       | 10                                             |
|                |                                                |

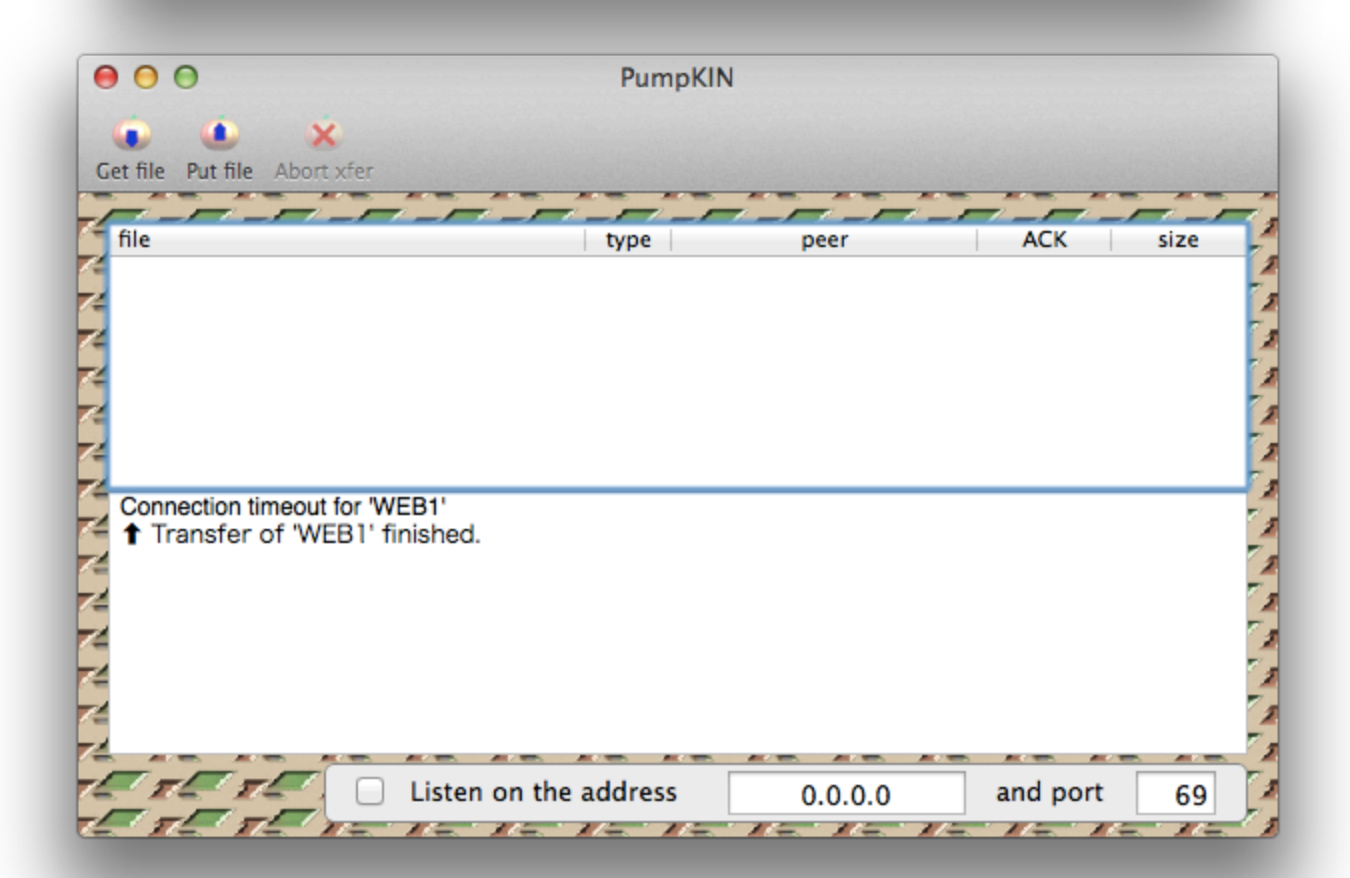

# Questions?

Contact:

• Lucian Scripca

lucians@danainnovations.com

949-226-5175

Derick Dahl

derickd@danainnovations.com

949-226-5190